# **IACUC 101**

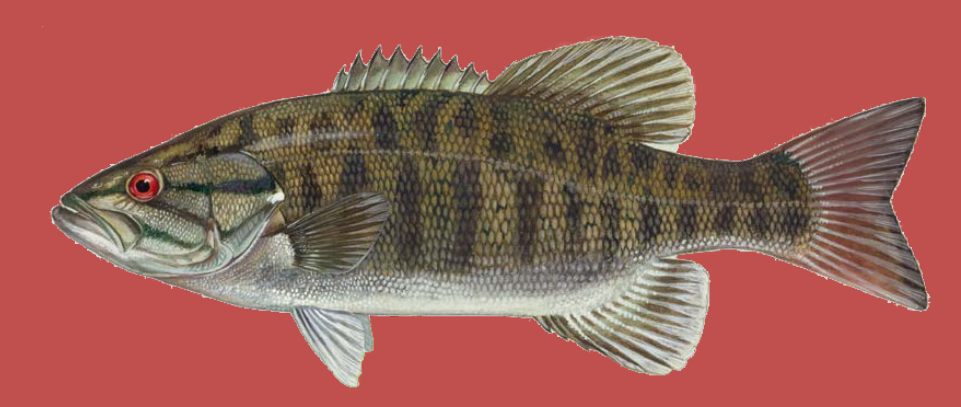

# What is it?

- The Institutional Animal Care and Use Committee (IACUC) (pronounced eye-a-cook) examines all research proposals involving animal subjects.
- The IACUC will review any research or teaching activity involving live animals to ensure humane and ethical care of the animals.

- The IACUC will either approve your research or require revisions be made
- If it is found that you collected data BEFORE being approved by the IACUC, the IACUC will immediately terminate your study and confiscate all data.

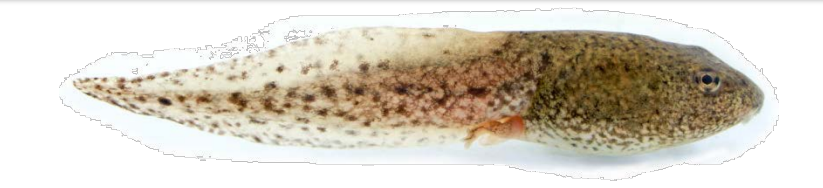

# Who sits on an IACUC?

- The IACUC consists of:
  - o A veterinarian
  - o A community member
  - A scientific member
  - An institution official
  - Other scientific and non-scientific members

# How do I start?

- 1. Generate a research question
- 2. Acquire a faculty advisor (if you're a student)
- 3. Generate your literature review, research methods, potential subjects, etc.
- 4. Fill out the correct application form
- 5. Submit the application to Blackboard
- 6. Await IACUC response
- 7. Contingent on:
  - a) Approval, begin data collection
  - b) Revisions, make the revisions and complete steps 5-7

# Which application do I use?

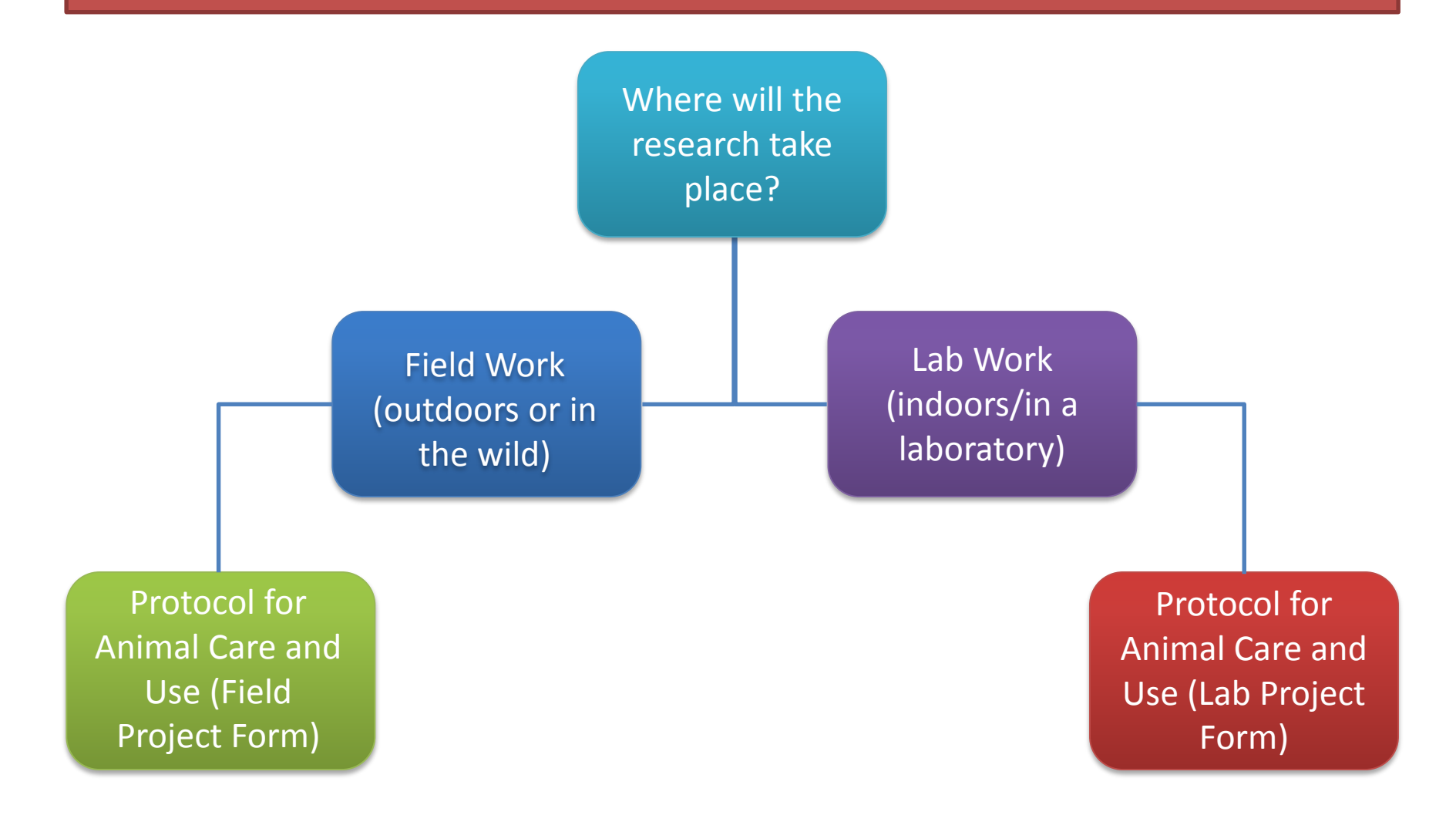

# The next section will show you how to enroll on Blackboard.

#### 1. Go to the UCMO Blackboard login page and log in

| Blackboard Login                                                                                              |                                                                                                    |                                                               | Links                                                                                                    |  |
|----------------------------------------------------------------------------------------------------|----------------------------------------------------------------------------------------------------|---------------------------------------------------------------|----------------------------------------------------------------------------------------------------|--|
| Welcome to the<br>Ur<br>Enter your network u<br>Username:<br>Password:<br>Cre<br>Review th<br>Learn about the | Blackboard e-Education platform<br>iversity of Central Missouri.<br>semame and password below and<br>the context of the context of the context<br>to the context of the context of the | a at the  d click Login. Forgot Your Password? gin I. gration | Quick Links<br>> Username/Password<br>> Logging In<br>> Blackboard Tests<br>> Uploading Documents<br>> Browser Check<br>> Internet Speed Test<br>> Create Blackboard Profile<br>> Plagiarism Help<br>UCM DMCA Agent<br>UCM Home |  |
|                                                                                                    |                                                                                                    |                                                               |                                                                                                    |  |
| Compatibility Check                                                                                           |                                                                                                    |                                                               | Blackboard Student                                                                                                    |  |
| Compatibility Check<br>Browser: Chrome 56<br>Platform: Windows 7 6<br>See the full <u>Browser Check</u> , in  | .0<br>4-bit<br>cluding information on what to do<br>not pass the checks listed.                                                                                                    | Cookies                                                       | Blackboard Student                                                                                                    |  |
| Compatibility Check                                                                                           | .0<br>4-bit<br>ncluding information on what to do<br>not pass the checks listed.                                                                                                    | Cookies                                                       | Blackboard Student                                                                                                    |  |

#### 2. Click on "My Community"

|                                                                                                    | Personalize Page 1                                                      |
|----------------------------------------------------------------------------------------------------|-------------------------------------------------------------------------|
| y Announcements                                                                                                    | ✓ My Courses                                                            |
| No Institution Announcements have been posted in the last 7 days.<br>No Course or Organization Announcements have been posted in the last 7 days. | You are not currently enrolled in any courses.                          |
| (more announcements)                                                                                                    | Courses: Quick View You are not currently participating in any courses. |
|                                                                                                    | ▼ My Tasks                                                              |
|                                                                                                    | My Tasks:<br>No tasks due.                                              |

My Learning

My Community

Browser Ch

#### 3. Click on "Browse Organization Catalog"

| Add Module |                                                                                                    | Personalize Page 1                                                                                                    |
|------------|----------------------------------------------------------------------------------------------------|----------------------------------------------------------------------------------------------------|
| Add Module | <ul> <li>✓ My Organizations</li> <li>Organizations where you are: Participant</li> <li>Human Subjects Committee</li> <li>✓ Organization Catalog</li> <li>✓ Student Surcond</li> <li>→ Browse Organization Catalog</li> </ul> | ▼ Institution Discussion Boards         No Discussion Boards have been selected for display.         ▼ Discussion Board Creation         Request the creation of an institution discussion board.<br>Click here to send a request email. |
|            |                                                                                                    |                                                                                                    |

# 4. Type "iacuc" in the space provided and click "Go".

| LEARNING TO A GREATER DEGREE                                                                 | My Learning | My Community | Browser Check |
|----------------------------------------------------------------------------------------------|-------------|--------------|---------------|
| rganization Catalog                                                                          |             |              | 0             |
| Browse Organization Catalog                                                                  |             |              |               |
| Search Catalog Organization Name   Contains   Iacuc AND Creation Date Before  04/01/2017  Go |             |              |               |
| Browse Categories                                                                            |             |              |               |
| Select a category to see only courses belonging to that categoryurspecified category         |             |              |               |
|                                                                                              |             |              |               |
|                                                                                              |             |              |               |
|                                                                                              |             |              |               |
|                                                                                              |             |              |               |
|                                                                                              |             |              |               |
|                                                                                              |             |              |               |
|                                                                                              |             |              |               |

#### 5. You will see this on your screen.

| Search Catalog Organization Name   Contains   iacut                                                            | AND Creation Date Before  O4001/2017 |                                                     |
|----------------------------------------------------------------------------------------------------|--------------------------------------|-----------------------------------------------------|
| Browse Categories<br>Select a category to see only courses belonging to that category<br>unspecified category- |                                      |                                                     |
| rganization ID 🛆 Organization Name                                                                             | Leader Names                         | Description Textboo                                 |
| 60IACUC1404 IACUC                                                                                              |                                      | Institutional Animal Care and Use Committee         |
|                                                                                                    |                                      | Displaying 1 to 1 of 1 items   Show All Edit Paging |
|                                                                                                    |                                      |                                                     |
|                                                                                                    |                                      |                                                     |
|                                                                                                    |                                      |                                                     |
|                                                                                                    |                                      |                                                     |

# 6. Click the drop down arrow that appears when the mouse hovers over "60IACUC1404".

| Browse Organization Catalog                                                                                  |                                             |           |
|----------------------------------------------------------------------------------------------------|---------------------------------------------|-----------|
| Search Catalog Organization Name V Contains V Jacuc AND Creation Date Before V 04/01/2017                    |                                             |           |
| Browse Categories Select a category to see only courses belonging to that category -unspecified category- Go |                                             |           |
| Organization ID 🛆 Organization Name Leader Names                                                             | Description                                 | Textbooks |
|                                                                                                    | Institutional Animal Care and Use Committee |           |
|                                                                                                    | Displaying 1 to 1 of 1 items Show All Edit  | it Paging |
|                                                                                                    |                                             |           |
|                                                                                                    |                                             |           |
|                                                                                                    |                                             |           |
|                                                                                                    |                                             |           |
|                                                                                                    |                                             |           |

#### 7. Click "Enroll"

| Browse Organization Catalog                                                                                          |                                     |                                                   |
|----------------------------------------------------------------------------------------------------|-------------------------------------|---------------------------------------------------|
| Search Catalog Organization Name   Contains   iacuc                                                                  | AND Creation Date Before  Q401/2017 |                                                   |
| Browse Categories<br>Select a category to see only courses belonging to that category<br>–unspecified category– v Go |                                     |                                                   |
| Organization ID  Organization Name                                                                                   | Leader Names                        | Description Textbooks                             |
| 60IACUC1404 🛇 IACUC                                                                                                  |                                     | Institutional Animal Care and Use Committee       |
| Enroll                                                                                                    |                                     | Displaying 1 to 1 of 1 items Show All Edit Paging |
|                                                                                                    |                                     |                                                   |
|                                                                                                    |                                     |                                                   |
|                                                                                                    |                                     |                                                   |
|                                                                                                    |                                     |                                                   |
|                                                                                                    |                                     |                                                   |

#### 8. Click "Submit"

| Self Enrollment             |                                             |               |
|-----------------------------|---------------------------------------------|---------------|
|                             |                                             |               |
|                             |                                             |               |
| ENROLL IN ORGANIZATI        | N: IACUC (60IACUC1404)                      |               |
| Instructor:                 |                                             |               |
| Description:                | Institutional Animal Care and Use Committee |               |
| Categories:                 | Education: Higher Education                 |               |
|                             |                                             |               |
| Click Submit to proceed. Cl | k Cancel to go back.                        |               |
|                             |                                             | Cancel Submit |
|                             |                                             |               |
|                             |                                             |               |
|                             |                                             |               |
|                             |                                             |               |
|                             |                                             |               |
|                             |                                             |               |
|                             |                                             |               |
|                             |                                             |               |

# You are now enrolled. In the next section you will learn how to access and submit an application.

• The following example will be the Protocol for Animal Care and Use (Field Project Form)

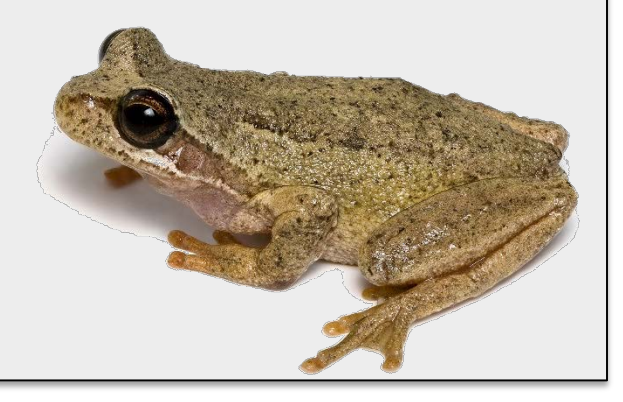

# 1. After logging in to your UCMO Blackboard account, click "My Community". You will see this screen. Click "IACUC".

| LEARNING TO A GREATER DEGREE       |                                                                                                    | wy Learning wy Community Drowser Crieck                                                                                                    |
|------------------------------------|----------------------------------------------------------------------------------------------------|----------------------------------------------------------------------------------------------------|
| Add Module                         |                                                                                                    | Personalize Page 1                                                                                                    |
| ♥ Organization Search           Go | My Organizations Organizations where you are: Participant Human Subjects Committee IACUC Organization Catalog Student Support • Browse Organization Catalog | ▼ Institution Discussion Boards No Discussion Boards have been selected for display. ▼ Discussion Board Creation Request the creation of an institution discussion board.<br>Click here to send a request email. |

#### 2. Click on "Applications".

|                                                   | Organization Home                                               |                                       |                         |                                       |
|---------------------------------------------------|-----------------------------------------------------------------|---------------------------------------|-------------------------|---------------------------------------|
| Applications                                      | My Announcements                                                | \$                                    | Alerts                  |                                       |
| Revision Submission<br>Amendments and<br>Renewals | No Course or Organization Announcements have been posted in the | last 7 days.                          |                         | Edit Notification Settings            |
| IACUC Training<br>Information                     |                                                                 | more announcements>                   | Past Due                | Actions 😽                             |
| Inspection Checklists<br>Assurances               | My Tasks                                                        |                                       | No Notifications        |                                       |
| Federal Regulations                               | My Tasks:                                                       |                                       | Retention Center Alerts |                                       |
| Bb Help                                           | No tasks due.                                                   |                                       | No Retention Alerts     |                                       |
|                                                   |                                                                 | more tasks                            | Activity Alerts         |                                       |
|                                                   | What's New                                                      |                                       |                         |                                       |
|                                                   | 0                                                               | Edit Notification Settings Actions ¥  |                         | Last Updated: March 31, 2017 12:15 PM |
|                                                   | Courses/Organizations (1)                                       |                                       |                         |                                       |
|                                                   |                                                                 | <b>V</b>                              |                         |                                       |
|                                                   |                                                                 | Last Updated: March 31, 2017 12:15 PM |                         |                                       |
|                                                   | Needs Attention                                                 |                                       |                         |                                       |
|                                                   |                                                                 | Edit Notification Settings Actions 😺  |                         |                                       |
|                                                   | No Notifications                                                |                                       |                         |                                       |
|                                                   |                                                                 | Last Updated: March 31, 2017 12:15 PM |                         |                                       |
|                                                   |                                                                 |                                       |                         |                                       |
|                                                   |                                                                 |                                       |                         |                                       |

# 3. Click on the link under "Protocol for Animal Care and Use (Field Project Form)" and open the document.

| IACUC                                                                                                    | Applications                                                                                                    |
|----------------------------------------------------------------------------------------------------|----------------------------------------------------------------------------------------------------|
| Organization Home<br>Applications<br>Revision Submission<br>Amendments and<br>Renewals<br>IACUC Training<br>Information<br>Inspection Checklists<br>Assurances<br>Federal Regulations<br>Tools<br>Bb Help | Application Procedures         Please attach all attachments on one submission.         You will see numbers representing the reviewer feedback during this process in the gradebook.         1. meets IACUC standards and forwarded for approval         2. refer to full committee review         3 request revisions         4. ask for more information.         The CITI training will be entered in the gradebook when we receive notification that you have passed.         You will print a formal letter from in the gradebook : IACUC letters |
|                                                                                                    | IACUC Blackboard Instructions Attached Files: () IACUC Blackboard Instructions.pdf (512.177 KB) Use this document to help you upload applictions to Blackboard.                                                                                                    |
|                                                                                                    | Protocol For Animal Use and Care (Field Project Form) Attached Files 2013UCMO.IACUC.field_Protocol.v1.0 template.docx (42.612 KB)                                                                                                    |
|                                                                                                    | Protocol For Animal Use and Care (Lab) Attached Files: 2013UCM0.IACUC.Protocol.v2.0 template 2.docx (44.649 KB)                                                                                                    |

|                                                                           | Double-click to bide                                                                                                    | white space                                                                                                    |                                                                                                    |   |                                                                                                    |                                                                                                    |                                                                                                    | •••••                                                                                                   |
|---------------------------------------------------------------------------|----------------------------------------------------------------------------------------------------|----------------------------------------------------------------------------------------------------|----------------------------------------------------------------------------------------------------|---|----------------------------------------------------------------------------------------------------|----------------------------------------------------------------------------------------------------|----------------------------------------------------------------------------------------------------|----------------------------------------------------------------------------------------------------|
| PRO<br>1. Contact                                                         | DIOCOL FOR ANIMAL USE<br>Field Project Form<br>University of Central Miss<br>E-mail to: researchreview@uc.<br>Please use a minimum font siz<br>s: Investigator                                                                           | AND CARE                                                                                                    | PROTOCOL:<br>EXPIRES:<br>Alternate Contact                                                                                                    |   | Animals will be maintained b<br>6. Funding and Funding S<br>Is the protocol for newly fu<br>7. If wildlife requires veter<br>Center located at 4701 Eas                                | y: []\/Jivatium.[] Inve<br>ource<br>nded NH research? Yes<br>inary care due to experime<br>t Gregory Bivd by calling i                                 | stgator (If investigator maintained, please attach hi<br>[] No [] Funding Source:<br>Intal procedures all UCM in vestigators will cont.<br>116-513-3860.                                                                                                    | usbandry SOPs.)<br>act Lakeside Nature                                                                  |
| Last Name<br>First<br>E-mail<br>Department<br>Affiliation<br>Phone / afte | - MI:                                                                                                    | Last Name:<br>First :<br>E-mail:<br>Department/<br>Affiliation:<br>Phone / after bra                                                  | MI:                                                                                                    |   | 8. <u>Objective and Significar</u><br>Please provide a brief descri<br>a faculty member from an u<br>Objective:                                                                        | ICE:<br>ption of the objectives and<br>unrelated discipline.                                                                                           | significance of the study, bearing in mind your tar                                                                                                    | get audience may be                                                                                     |
| 7<br>ti<br>a                                                              | his application has been submit<br>me I have submitted this applic<br>nd we believe that it is scientific<br>• Oversee this research by<br>• Assist with the resolution<br>research;<br>• Assure that the UCM IAC<br>protocol deviation. | ted electronically t<br>ation. I have review<br>'ally sound. My adv<br>communicating re<br>of any problems o<br>'UC is notified in th | o my faculty advisor at the same<br>ved the protocol with my advisor<br>isor has agreed to:<br>gulary with me;<br>r concerns encountered during the<br>e event of an adverse event or |   | Significance: Please provide<br>society.                                                                                                    | a statement of relevance to                                                                                                    | human or animal health, the advancement of know                                                                                                    | ledge, or the good of                                                                                   |
| 2. Title                                                                  | (common names): Total n                                                                                                    | umber for study                                                                                                    | Conservation Status of the species:                                                                                                    |   | <ol> <li>Literature search for alt<br/>Alternatives should be consi<br/>to the animals. Alternatives<br/>animal(s) may experience; 2</li> <li>a) Databases: List a minimula</li> </ol> | ematives and unnecessar<br>dered for any aspect of this j<br>to be considered include tho<br>) reduce the number of anin<br>um of two databases search | y duplication: Federal law specifically requires this<br>protocol that may cause more than momentary ors la<br>est hat would: 1) refance the procedure to minimize<br>als used overall; or 3) replace animals with non-<br>ed and/or othersources consulted. Include the ye | section.<br>ight pain or distress<br>discomfort that the<br>animal alternatives.<br>ears covered by the |
|                                                                           |                                                                                                    |                                                                                                    |                                                                                                    | _ | search. The literature sear<br>Database Name                                                                                                    | ch must have been perfon<br>Years Covered                                                                                                    | ned within the last six months.<br>Keywords / Search Strategy                                                                                                    | Date                                                                                                    |
|                                                                           |                                                                                                    |                                                                                                    |                                                                                                    | _ |                                                                                                    |                                                                                                    |                                                                                                    |                                                                                                    |
|                                                                           | res: Briefly describe the animal procedures                                                                                                    | s included in this project u<br>staff and must be clear i                                                                             | sing language for non-scientific personnel. This<br>and understandable to the staff. There will be                                                                                    |   | b) <u>Result of search for alte</u>                                                                                                    | matives: Please comment                                                                                                    | on the application(s) of any identified alternatives, i<br>a procedure to either lessen or eliminate potentia                                                                                                    | including how these<br>al pain and distress.                                                            |
| 4. Procedu<br>page is post<br>additional sp                               | ace for a detailed experimental protoco                                                                                                    |                                                                                                    |                                                                                                    |   |                                                                                                    |                                                                                                    |                                                                                                    |                                                                                                    |

 For students, you must complete the application in a joint effort with your faculty advisor.

#### In the next section, you will learn how to submit an application to Blackboard.

#### 1. Access the IACUC page under "My Communities" in your UCMO Blackboard

|                                                          | Organization Home                                 |                                       |                         |                                       |
|----------------------------------------------------------|---------------------------------------------------|---------------------------------------|-------------------------|---------------------------------------|
| Organization Home<br>Applications<br>Revision Submission | My Announcements                                  |                                       | Alerts                  |                                       |
| Amendments and<br>Renewals                               | No Course or Organization Announcements have been | posted in the last 7 days.            |                         | Edit Notification Settings            |
| Information<br>Inspection Checklists                     |                                                   | more announcements                    | Past Due No Notifice    | ations                                |
| Assurances<br>Federal Regulations                        | My Tasks                                          |                                       | Retention Center Alerts |                                       |
| Bb Help                                                  | No tasks due.                                     |                                       | No Retention            | n Alerts                              |
|                                                          |                                                   | $(more tasks \rightarrow)$            | Activity Alerts         | ations                                |
|                                                          | What's New                                        |                                       |                         | Last Updated: March 31, 2017 12:28 PM |
|                                                          |                                                   | Edit Notification Settings            |                         |                                       |
|                                                          | Courses/Organizations (1)                         | 0                                     |                         |                                       |
|                                                          |                                                   | Last Updated: March 31, 2017 12:28 PM |                         |                                       |
|                                                          | Needs Attention                                   |                                       |                         |                                       |
|                                                          |                                                   | Edit Notification Settings Actions 🛛  |                         |                                       |
|                                                          | No Notifications                                  |                                       |                         |                                       |
|                                                          |                                                   | Last Updated: March 31, 2017 12:28 PM |                         |                                       |
|                                                          |                                                   |                                       |                         |                                       |

#### 2. Click on "Applications"

| ► IACUC                                                                                            | Organization Home                                                                                                  |                                                                                                |  |  |  |
|----------------------------------------------------------------------------------------------------|----------------------------------------------------------------------------------------------------|------------------------------------------------------------------------------------------------|--|--|--|
| Applications<br>Remission dumission<br>Amendments and<br>Renevals<br>IACUC Training<br>Information | My Announcements No Course or Organization Announcements have been posted in the last 7 days. (more announcements) | Alerts<br>Edit Notification Settings<br>Past Due Actions V                                     |  |  |  |
| Inspection Checklists<br>Assurances<br>Federal Regulations<br>Tools<br>Bb Help                     | My Tasks<br>My Tasks:<br>No tasks due.                                                                             | No Notifications       Retention Center Alerts       No Retention Alerts       Activity Alerts |  |  |  |
|                                                                                                    | What's New Edit Notification Settings Actions *                                                                    | No Notifications Last Updated: March 31, 2017 12:28 PM                                         |  |  |  |
|                                                                                                    | Courses/Organizations (1)     Curses/Organizations (1)     Last Updated: March 31, 2017 1228 PM                    |                                                                                                |  |  |  |
|                                                                                                    | Needs Attention Edit Notification Settings Actions  No Notifications                                               |                                                                                                |  |  |  |
|                                                                                                    | Last Updated: March 31, 2017 12:28 PM                                                                              |                                                                                                |  |  |  |

# 3. Click on "Protocol for Animal Care and Use (Field Project Form)"

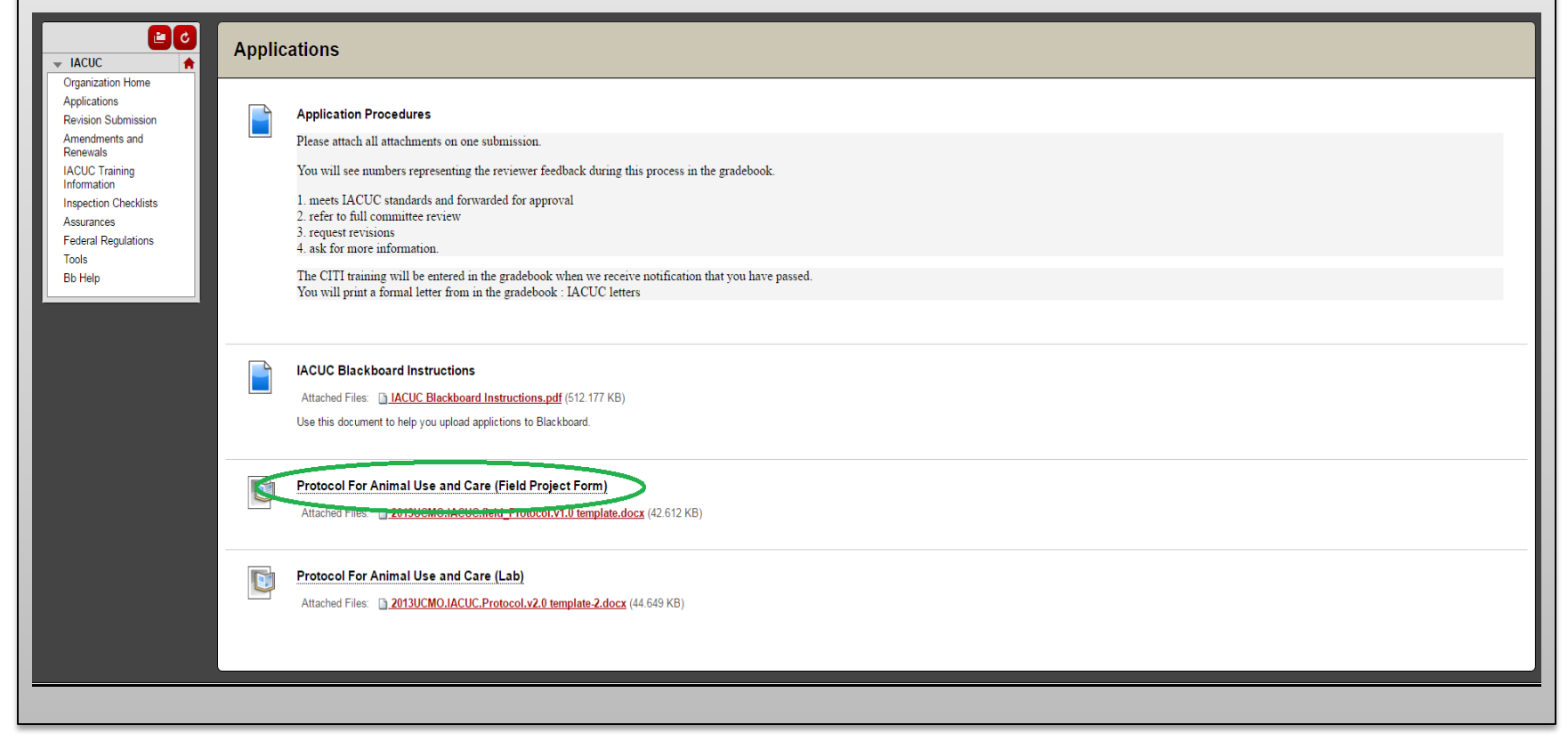

# 4. Click "Browse My Computer" and select your application file.

|                                                                                                    | Upload Assignment: Protocol For Animal Use and Care (Field Project Form)                                                                                                    |                          |
|----------------------------------------------------------------------------------------------------|----------------------------------------------------------------------------------------------------|--------------------------|
| Organization Home<br>Applications<br>Revision Submission<br>Amendments and<br>Remevants<br>IACUC Training<br>Information<br>Inspection Checklists<br>Assurances<br>Federal Regulations<br>Tools<br>Bib Help | ASSIGNMENT INFORMATION<br>Points Possible<br>4<br>Wew Rubric<br>2013UCMO.IACUC.field_Protocol.v1.0 template.docx<br>ASSIGNMENT SUBMISSION                                                     | Cancel Save Draft Submit |
|                                                                                                    | Text Submission<br>Attach File Browse My Computer Browse Content Collecton                                                                                                    |                          |
|                                                                                                    | Comments                                                                                                    | Character count 0 4      |
|                                                                                                    | When finished, make sure to click <b>Submit.</b><br>Optionally, click <b>Save as Draft</b> to save changes and continue working later, or click <b>Cancel</b> to quit without saving changes. | Cancel Save Draft Submit |

|                                                                                                    | Upload Assignment: Protocol For Animal Use and Care (Field Project Form)                                                                                                    |                          |
|----------------------------------------------------------------------------------------------------|----------------------------------------------------------------------------------------------------|--------------------------|
| Applications<br>Revision Submission<br>Amendments and<br>Renewals<br>IACUC Training<br>Information | ASSIGNMENT INFORMATION                                                                                                    | Cancel Save Draft Submit |
| Inspection Checklists<br>Assurances<br>Federal Regulations<br>Tools<br>Bb Help                     | Points Possible<br>4<br>View Rubric                                                                                                    |                          |
|                                                                                                    | 2013UCMO.IACUC.field_Protocol.v1.0 template.docx                                                                                                    |                          |
|                                                                                                    | Text Submission     Write Submission       Attach File     Browse My Computer   Browse Content Collection                                                                                      |                          |
|                                                                                                    | ADD COMMENTS                                                                                                    |                          |
|                                                                                                    | Comments                                                                                                    |                          |
|                                                                                                    |                                                                                                    | Character count 0 🦼      |
|                                                                                                    | When finished, make sure to click <b>Submit</b> .<br>Optionally, click <b>Save as Draft</b> to save changes and continue working later, or click <b>Cancel</b> to quit without saving changes. | Cancel Save Draft Submit |

# **CITI** Training

- Before your proposal can be formally approved, you must complete CITI training.
- Although it requires moderate response effort, it is paramount that you understand the material presented in the training
- The next slide will show you how to access the training

# **CITI Training**

The UCM Human Subjects/Animal Use Programs will be instituting a responsible conduct of research (RCR) training requirement which will apply to all new proposals submitted for Human Subjects or Animal Use review on or after August 16, 2011. This training requirement will be provided online through the Collaborative Institutional Training Initiative Web-based Training Program (CITI Program).

We are offering several RCR programs including social and behavioral, physical science, or the humanities. There is also an advanced program for research administrators. Select one program most appropriate for your research. These programs have 10 modules which take between 2-4 hours to complete. The programs are flexible and allow one to log in and out at any time saving previous work. Make a copy of your training certificate when completed and submit with your Human Subjects/Animal Use application.

÷

The following are basic learner instructions to logon to your CITI site for the first time:

User should be instructed to go to www.citiprogram.org to register for CITI online training.

Once there, they simply click on "New Users Register Here".

Under "Select your institution or organization" page they should select UCM in the "Participating Institutions" drop down box.

Next they should proceed to create their own username and password and select the Learner group.

After going through registration process they should be ready and setup as CITI Learners.

Please contact citisupport@med.miami.edu in case of any question.

# **OHSP** Training

- In addition to CITI training, the researcher must undergo a health screening in compliance with the Occupational Health and Safety Program at no cost to the researcher
- The OHSP requires a brief training on occupational safety as well

# THIS IS ALL FREE. FOR YOU. NO CHARGE.

# Quick Tips

- Acquire a faculty advisor
- Work in tandem with your advisor for every step of this process
- Conduct a literature review before submission
- The Office of Sponsored Programs and Research Integrity will be your point of contact for this process
- Plan on 2-4 weeks wait time for approval
- Check your e-mail frequently for IRB communications

### Contacts

For questions regarding the application process: researchreview@ucmo.edu

Program Administrator and Research Compliance Officer: **Kathy Schnakenberg** Phone: **660-543-8562** 

E-mail: schnakenberg@ucmo.edu

## References

University of Central Missouri, Office of Sponsored Programs and Research Integrity, Institutional Animal Care and Use Committee. (2013). University of Central Missouri Institutional Animal Care and Use Committee Procedures.

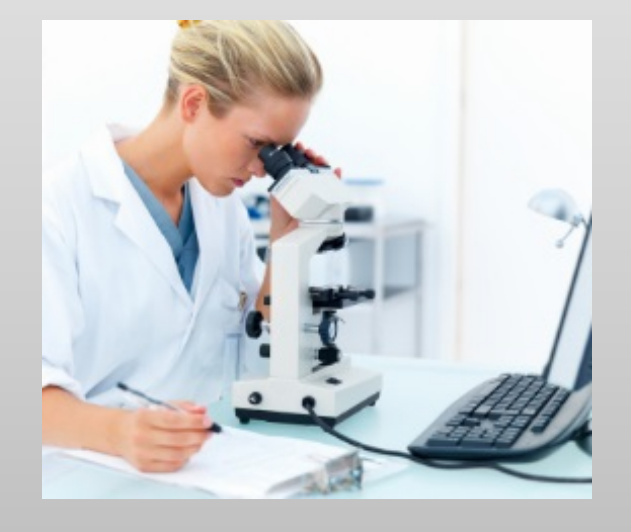

#### **Presentation Created by:**

Sawyer Harmon Research Review Student Worker Office of Sponsored Programs and Research Integrity University of Central Missouri March 2017

#### Acknowledgements

Kathy Schnakenberg

Sarah Craig